# **OuarterMaestro:** Migration

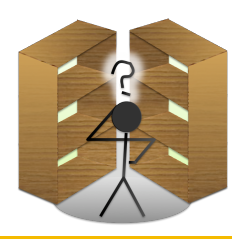

#### Version 1.0

June 11, 2009

### **Table of Contents**

| Introduction | 1 |
|--------------|---|
| Migration    | 1 |

## Introduction

This guide is for customers who purchased iPantry before it was renamed QuarterMaestro. This guide details how to migrate from iPantry Desktop to QuarterMaestro Desktop. Please note that existing iPantry users can sync with QuarterMaestro Desktop without purchasing QuarterMaestro.

## Migration

To migrate from iPantry Desktop to QuarterMaestro Desktop, perform the following steps:

- **Step 1.** Install QuarterMaestro Desktop by downloading the disk image and dragging the folder "QuarterMaestro Desktop" to your Applications folder.
- **Step 2.** Go into the iPantry Desktop install directory and open the "data" folder.
- **Step 3.** Copy the file "iPantry.db" into the "data" folder of QuarterMaestro Desktop.
- **Step 4.** Remove "QuarterMaestro.db" from the QuarterMaestro Desktop "data" folder. (It can go in the trash).
- **Step 5.** Rename "iPantry.db" to "QuarterMaestro.db".

You are now ready to run QuarterMaestro Desktop with your existing iPantry app.